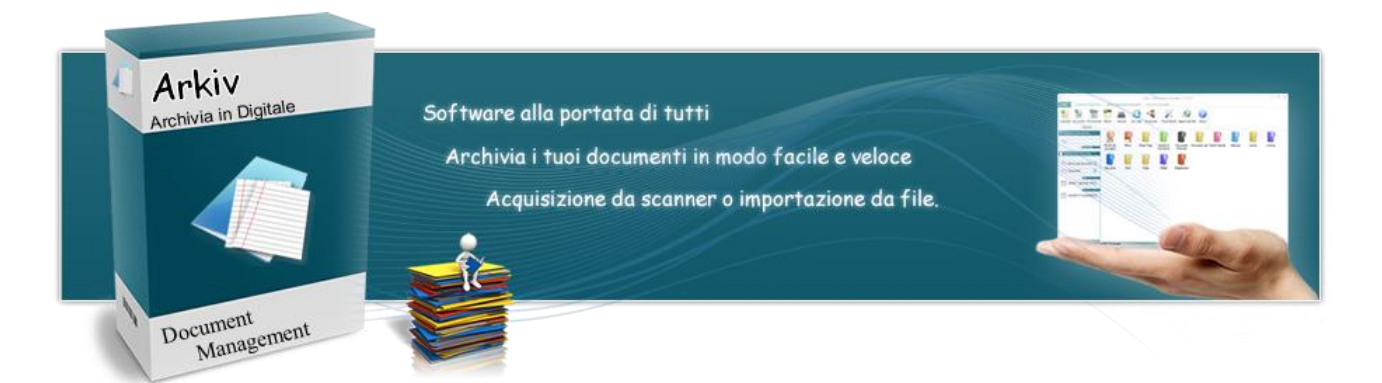

Ps: gli screen delle schermate del programma potrebbero lievemente variare con nuova grafica o nuove funzioni man mano il programma viene implementato con i nuovi aggiornamenti

# Primo avvio di Arkiv

Fondamentali per il corretto funzionamento :

- • Windows Xp / Vista / 7 / 8 / 8.1 / 10 Anche versioni server come Win 2003 / 2008 / 2012
- • <u>Adobe Reader</u> (fondamentale per visionare i documenti)
- ► <u>Net Framework 3.5</u> o superiore (il setup rileva e installa automaticamente la libreria se necessario)
- • Office 2003 o superiore
- Add-in fondamentale per il corretto funzionamento Microsoft Save as PDF

(Puoi installare l'Add-in direttamente dal menù "Manutenzione" del programma)

# A cosa serve Arkiv ?!?

Arkiv è un software di classificazione e archiviazione di documenti, sia essi provenienti da documenti digitali già presenti sul pc che da documenti cartacei, semplice e intuitivo nato per aiutare la quotidianità di privati, piccole e medie aziende.

Il software sempre in fase di sviluppo e con aggiornamenti periodici lo rendono abbastanza competitivo nel suo campo e con una buona potenzialità.

Con l'avvento delle metodologie di catalogazione informatica, è giunta finalmente l'ora di dare spazio all'archiviazione elettronica dei documenti, ed è per questo che ho deciso di creare un programma che sia sicuro e di facile utilizzo da parte di tutti.

Iniziamo nel conoscere la prima schermata del programma, e come ogni software che si rispetti anche Arkiv presenta una schermata di login per proteggere i propri archivi da terzi.

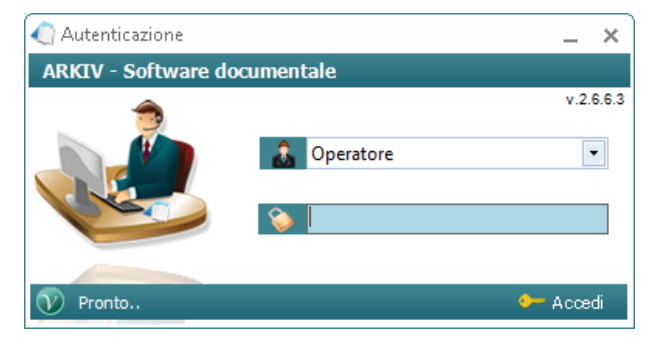

Password di default "admin"

Inserita la password ci ritroveremo una schermata davanti dove suggerisce l'installazione di un addon fondamentale per il corretto funzionamento del programma.

| Micros  | soft Office 2007 Salvataggio in formato PDF o XPS Microsoft<br><b>Si consiglia se non presente sul pc d'installare l'addon</b> .<br><i>Microsoft Office 2007 Salvataggio in formato PDF o XPS</i> .<br>Il pacchetto è fondamentale per il corretto funzionamento di conversione del programma | ×  |
|---------|----------------------------------------------------------------------------------------------------|----|
| Non Non | visualizzare più questa finestra 📀 Insta                                                                                                    | la |

#### \*\*\*\*\*

A questo punto passiamo con il presentare la schermata principale del programma.

Da qui ci ritroviamo una schermata abbastanza intuitiva e veloce, dai comandi principali che vanno dall'inserimento delle Carpette, Sottocarpette, Documenti, Promemoria e Memo, al pulsante "Cambia visuale" che permette di cambiare la visualizzazione delle carpette (Dividi per categorie), grandezza delle icone, divisione per categoria dei documenti.

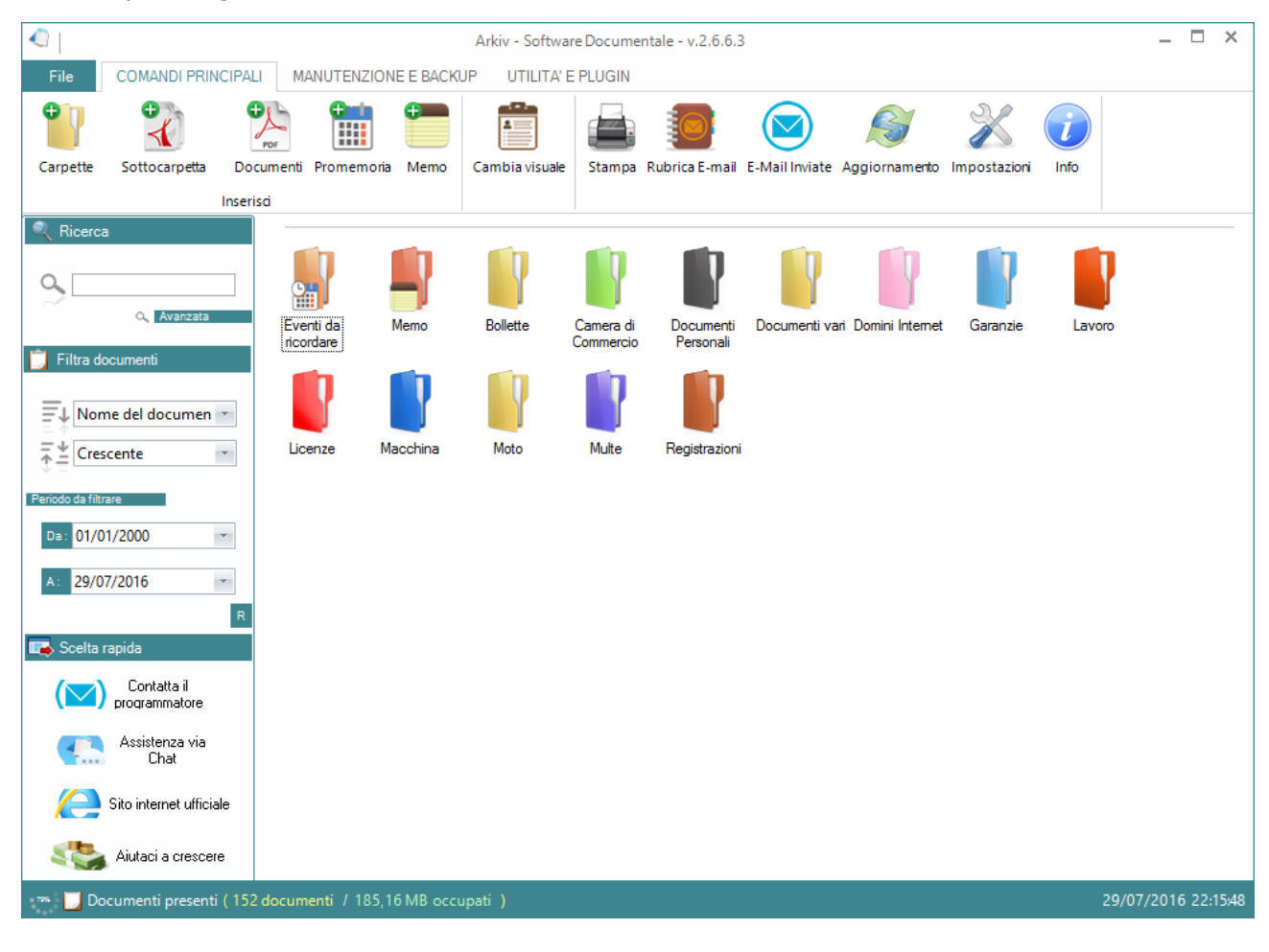

| 🔄 Aggiungi una carpetta | ×                                              |
|-------------------------|------------------------------------------------|
| Crea Carpetta           |                                                |
|                         | Nome della carpetta : Colore carpetta : Gialla |
|                         | <u>&gt; с</u> геа                              |

### Crea una Carpetta (Categorie di primo livello)

| 🔍 Creare una sotto carpetta - v.2.6.6.3 🔹 👌                                                                    |                              |  |  |  |  |
|----------------------------------------------------------------------------------------------------|------------------------------|--|--|--|--|
| Seleziona la carpetta Operazione da Effettuare Termina                                                         |                              |  |  |  |  |
| Seleziona la carpetta Bollette <ul> <li>Seleziona la carpetta dove desideri creare la sottocarpetta</li> </ul> |                              |  |  |  |  |
|                                                                                                    | < Indietro 🕞 Grea 🛛 Avanti 🔪 |  |  |  |  |

## Crea una sottocarpetta (Categorie di secondo livello)

| INSERISCI UN DOCUMENTO                       | nserisci un Documenti - v.2.6.6.3 –                                              | . ×       |
|----------------------------------------------|----------------------------------------------------------------------------------|-----------|
| Salva Carpette Sottocarpetta Sorgente        | Acquisisci Importa<br>Veloce File più documenti documento<br>Inserisci Documento |           |
| Titolo del documento                         |                                                                                  |           |
| Seleziona Carpetta Bollette<br>Sottocarpetta | Data inserimento 29/07/2016     Fascicoli                                        | •         |
| Nota del documento                           |                                                                                  | <b>^</b>  |
| 1 A A A A A A A A A A A A A A A A A A A      | Attiva promemoria al documento                                                   |           |
| Data di scadenza venerdì 29 luglio 2016      | Ricordamelo giorni prima 4                                                       | -         |
| Descrizione della scadenza da visualizzare   | ( Se desideri attivare un promemoria al documento scrivi una breve descrizione ) |           |
|                                              |                                                                                  | <b>\$</b> |
| 🔑 Lista                                      | dei documenti caricati ancora da salvare                                         |           |
| Titolo del documento                         | Scade Data scadenza Carpetta                                                     |           |
|                                              |                                                                                  |           |
|                                              |                                                                                  |           |
|                                              |                                                                                  |           |
|                                              |                                                                                  |           |
|                                              |                                                                                  |           |

Inserisci un documento... Inserisci il titolo, seleziona una carpetta (il programma ti obbliga a crearne almeno una), la data d'inserimento verrà automaticamente caricata dalla data impostata nel sistema, e a questo punto selezionared una sottocarpetta se questo deve essere visionato nella categoria di secondo livello o in un fascicolo (Se presente un fascicolo in quella sottocarpetta si abilita automaticamente il campo) per visualizzare il documento in una categoria di terzo livelo.

Subito dopo ci ritroviamo la nota del documento che non è altro che un campo dove possiamo liberamente scrivere dei promemoria e quindi delle note al documento.

Ultimo e importante riguadro è quello del promemoria del documento.

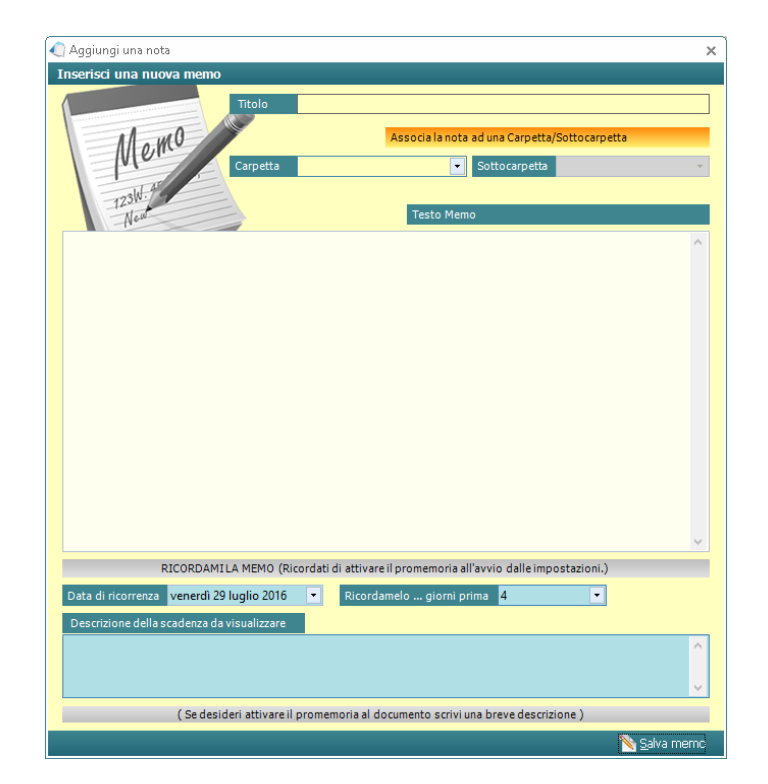

Ps: per gli approfondimenti visualizza la successiva guida

Crea un documento Memo con solo testo.

Adesso passiamo al pulsante stampa che dal nome stesso intuiamo che si tratti di una funzione automatica che ci crea una lista dei nomi dei documenti inseriti nel programma con varie personalizzazioni.

| C                        | Cambia l'ordine della stampa Tutte le c | arpette Titolo documento 💌 Cres | cente 💽          |
|--------------------------|-----------------------------------------|---------------------------------|------------------|
|                          | N° Titolo del file                      | Carpetta principale             | Data Inserimento |
| $\wedge$                 | 158 Agosto 2014                         | Lavoro                          | 01/04/2015       |
|                          | 🕄 227 🖌 🔹 - Licenza Arkiv               | Licenze                         | 13/02/2016       |
|                          | 24 Alimentatore Telecamere 20A          | Garanzie                        | 09/01/2013       |
|                          | 🔁 🕄 219 🖌 🛛 🖾 Licenza Arkiv             | Licenze                         | 20/12/2015       |
| PDF                      | 🛛 🕄 267 Anniversario                    | Eventi da ricordare             | 24/06/2016       |
|                          | 🕄 258 Aprile 2016                       | Lavoro                          | 31/05/2016       |
| Vereiler in Diff         | 221 arkiv-documentale.it                | Domini Internet                 | 14/01/2016       |
| visualizza in Por        | 🕄 89 Assassin's Creed 4 Black Flag Will | J Garanzie                      | 17/03/2014       |
|                          | 🕄 87 Assassins Creed III, Wii U         | Garanzie                        | 10/03/2014       |
| S <u>a</u> lva lista     | S6 Assicurazione 2013                   | Macchina                        | 26/02/2014       |
|                          | 🕄 122 Assicurazione 2014/2015           | Macchina                        | 27/08/2014       |
| Invia per E-mail         | S3 Assicurazione Auto 2013/2014         | Macchina                        | 08/08/2013       |
|                          | S 99 Assicurazione MPS                  | Documenti Personali             | 29/04/2014       |
| <u>S</u> tampa immediata | 🕄 192 Assicurazione Opel 2015/2016      | Macchina                        | 26/08/2015       |
|                          | 🕄 230 Assiscurazione 👘 ebbra            | io 2016 Macchina                | 24/02/2016       |
|                          | 🕄 110 Attestato di rischio 2014         | Moto                            | 08/07/2014       |
|                          | 🕄 116 Attestato di rischio C            | Macchina                        | 04/08/2014       |
|                          | 🕄 115 Attestato di rischio 🗅            | Macchina                        | 04/08/2014       |
|                          | 🕄 190 Attestato rischio 🔔               | Macchina                        | 22/07/2015       |
|                          | 🕄 25 Balum 8 Canali                     | Garanzie                        | 09/01/2013       |
|                          | 🕺 72 Batteria bosch Opel Corsa          | Macchina                        | 30/12/2013       |
|                          | 🕄 49 Batteria Canon 7d                  | Garanzie                        | 26/07/2013       |
|                          | 🕄 140 Batteria Moto 🛯                   | Moto                            | 15/12/2014       |
|                          | 🕄 201 Batteria Varta 85AH Opel Corsa    | Macchina                        | 10/10/2015       |
|                          | 🔍 120 Battery Grip Canon 6D             | Garanzie                        | 21/08/2014       |

Adesso abbiamo il tasto Rubrica E-mail che ci porta in una schermata dove possiamo crearci una nostra rubrica e-mail in modo da poter richiamare in modo veloce e intuitivo un qualsiasi destinatario.

| ] Rubrica E-Mail - v.2.6.6.3      |        | د            |
|-----------------------------------|--------|--------------|
| Rubrica per la gestione dell' E-N | ail    |              |
| ggiungi nuovo contatto            |        |              |
| Nome e Cognome :                  |        |              |
| E-mail :                          |        | 🦪 📀 Aggiungi |
| Nome e Cognome                    | E-Mail |              |
|                                   |        |              |
|                                   |        |              |
|                                   |        |              |
|                                   |        |              |
|                                   |        |              |
|                                   |        |              |
|                                   |        |              |
|                                   |        |              |
|                                   |        |              |
|                                   |        |              |
|                                   |        |              |
|                                   |        |              |
|                                   |        |              |
|                                   |        |              |
|                                   |        |              |
|                                   |        |              |
|                                   |        |              |
|                                   |        |              |
|                                   |        |              |
|                                   |        |              |

Dopo i comandi principali ci ritroviamo il menù Manutenzione e Backup dove penso non servano spiegazioni in quanto facile e intuitivo (se hai bisogno di entrare nei particolari leggere il PDF con gli approfondimenti).

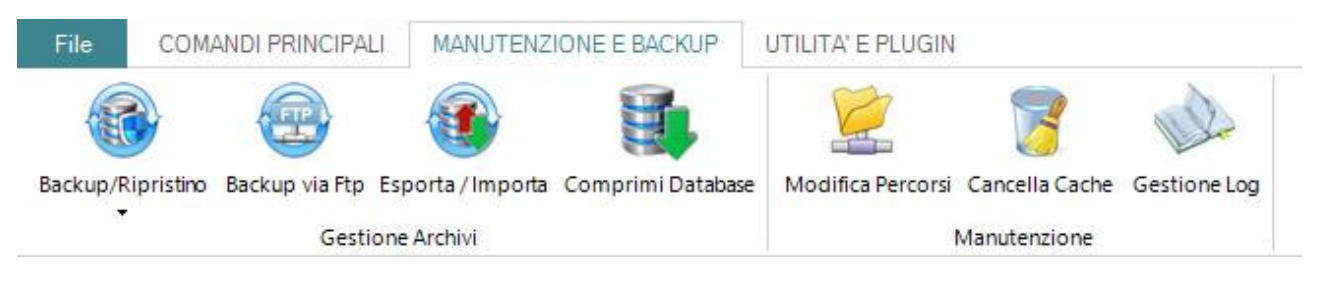

Sulla nostra sinistra invece ci ritroviamo un barra multifunzione:

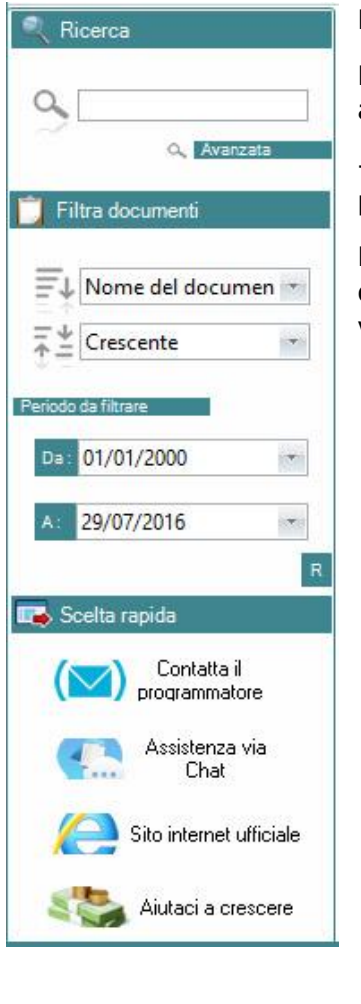

La prima voce che cade subito all'occhio è il campo Ricerca.

Da qui possiamo ricercare velocemente un documento o passare alla modalità avanzata se questa richiede qualche filtro particolare.

- "Ricerca avanzata" dove dà la possibilità di ricercare i documenti presenti nel programma con dei filtraggi intuitivi e veloci.

Puoi ricercare in tutte le carpette o solo in una a tua scelta, cercare nel nome documento, nelle note, per data di scadenza e d'inserimento e ordinare la visualizzazione dei documenti come meglio preferisci.

| 🌒 Cerca documenti - v.2.6.6.3                                     |     | × |
|-------------------------------------------------------------------|-----|---|
| Ricerca avanzata                                                  |     |   |
| Nome del documento da cercare Esempio di data : 01/01/20          | )15 |   |
| Carpetta Tutte Cerca per Nome documento 🔽 🔍 Der                   | са  |   |
| Ordina la ricerca per Nome documento 💌 Crescente/dec. Crescente 💌 |     |   |
|                                                                   |     |   |
|                                                                   |     |   |
|                                                                   |     |   |
|                                                                   |     |   |
|                                                                   |     |   |
|                                                                   |     |   |
|                                                                   |     |   |
|                                                                   |     |   |
|                                                                   |     |   |
|                                                                   |     |   |
|                                                                   |     |   |
|                                                                   |     |   |
|                                                                   |     |   |
|                                                                   |     |   |
| 😕 Totale dei documenti trovati ( 0 )                              |     |   |

Nella barra come potete vedere è possibile filtrare i documenti da visualizzare ordinandoli per nome, data di creazione e scadenza, crescente e decrescente e in più per rendere ancora più facile la visualizzazione impostare anche un periodo di filtraggio a nostro piacimento.